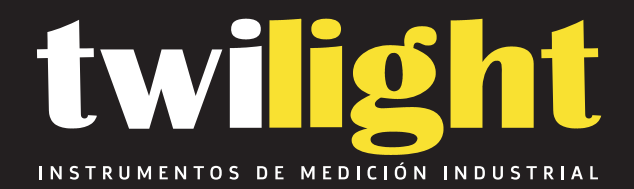

# Termohigrometro

HT-S380EX

www.twilight.mx

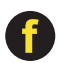

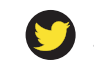

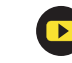

# S300 Series

## **Temperature & Humidity Data Logger User Manual**

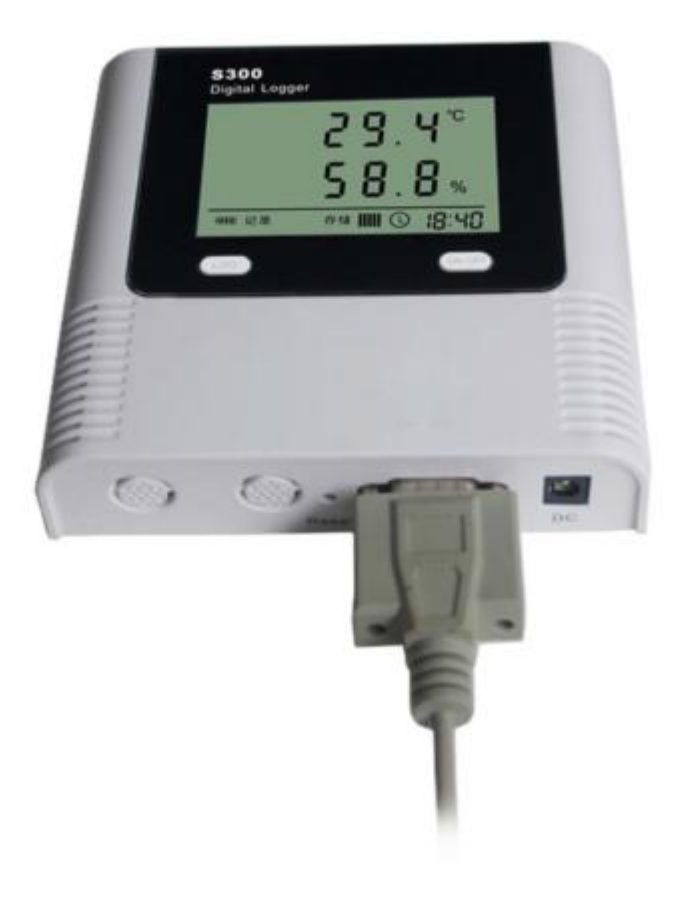

| • |
|---|
| , |
| , |
| 5 |
| 5 |
| 5 |
|   |
| ; |
| j |
| , |
| , |
| 5 |
| 5 |
| ) |
| ) |
| ) |
| ) |
| ) |
| ) |
|   |

## **CONTENTS**

## Chapter 1. S300 Series Data Logger Hardware

### 1.1 Features

- The sensor was produced by Switzerland, high accuracy.
- Built-in buzzer alarm, over-limit alarm function.
- Temperature & Humidity & Time shows at the same time
- 2 x ER14505 (3.6V) Li battery, working for 18 months. (Logging Interval: 600s)
- DC Power Supply: 9-12V, 5.5mm
- Host Size(L x H x D): 128mm x 121mm x 30mm
- LCD Screen Size: 67mm x 43mm
- Temperature & Humidity External Probe Diameter: 16mm
- Temperature External Probe Diameter: 6mm
- External Plug Diameter: 11mm

### **1.2 Applications**

- Cold Chain Transportation
- Refrigeration Chamber
- Display Cabinets
- Supermarkets
- Working and Living Areas

#### 1.3 S300 Series Data Logger Model

| Model   | Measurement<br>Accuracy | Measurement<br>Range | Probe Type<br>(T:Temperatur; H:Humidity) | Capacity of<br>Records |  |
|---------|-------------------------|----------------------|------------------------------------------|------------------------|--|
| S300-TH |                         | -20~70℃<br>0~100%RH  | T&H                                      |                        |  |
| S300-EX | ±0.5 C/±5%RH            | -40∼85℃<br>0~100%RH  | T&H External                             | 42.000                 |  |
| S320-TH |                         | -20~70℃<br>0~100%RH  | T&H                                      | 43,000                 |  |
| S320-EX | ±0.3 C/±3%RH            | -40∼85℃<br>0∼100%RH  | T&H External                             |                        |  |
| S380-TH |                         | -20~70℃<br>0~100%RH  | T&H                                      | 00.000                 |  |
| S380-EX | ±0.2 C/±2%RH            | -40∼85℃<br>0∼100%RH  | T&H External                             | 86,000                 |  |
| S300-T  |                         | <b>-20∼70°</b> ℃     | Т                                        |                        |  |
| S300-ET | <b>±0.5</b> ℃           | <b>-40∼85°</b> ℃     | T External                               | 43,000                 |  |
| S300-DT |                         | <b>-40∼85°</b> ℃     | Double T External                        |                        |  |

## 1.4 Data Logger Appearance

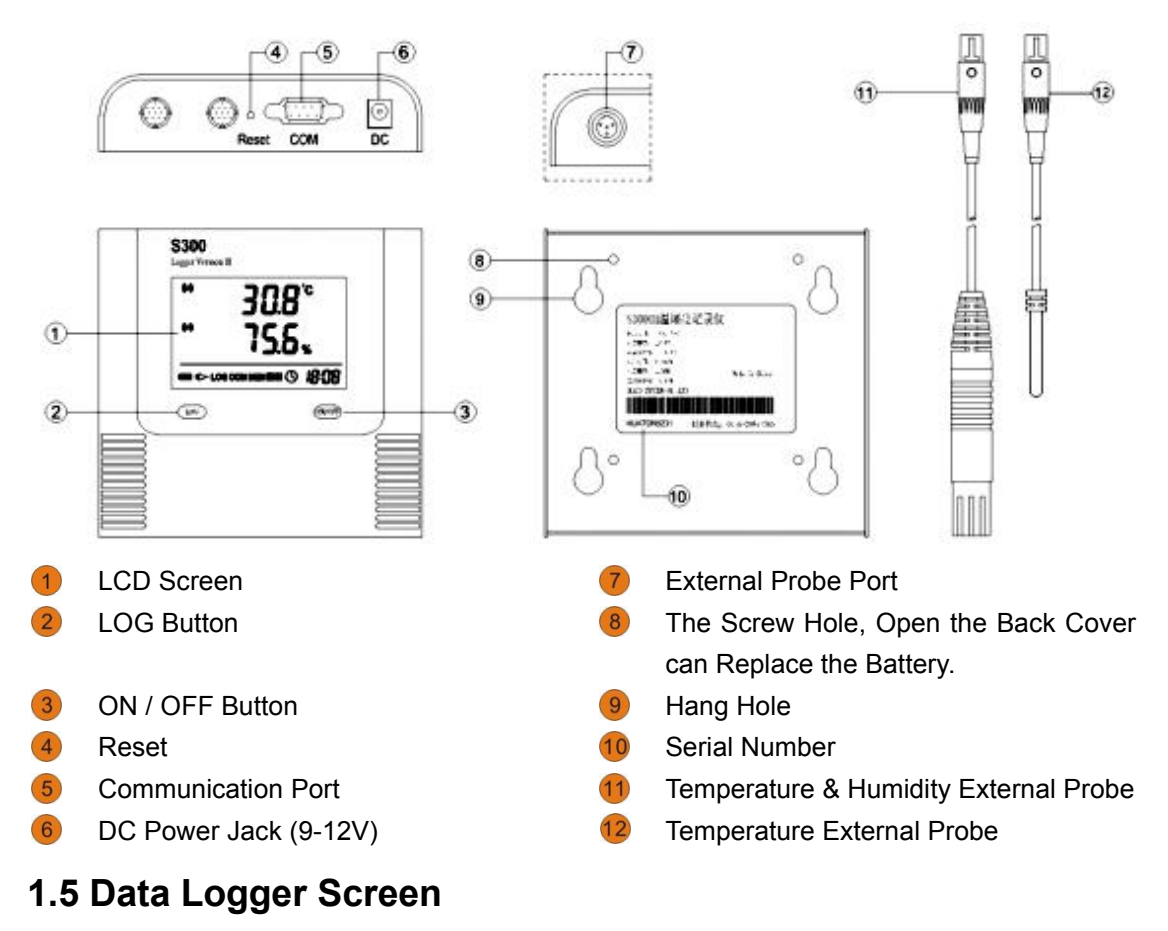

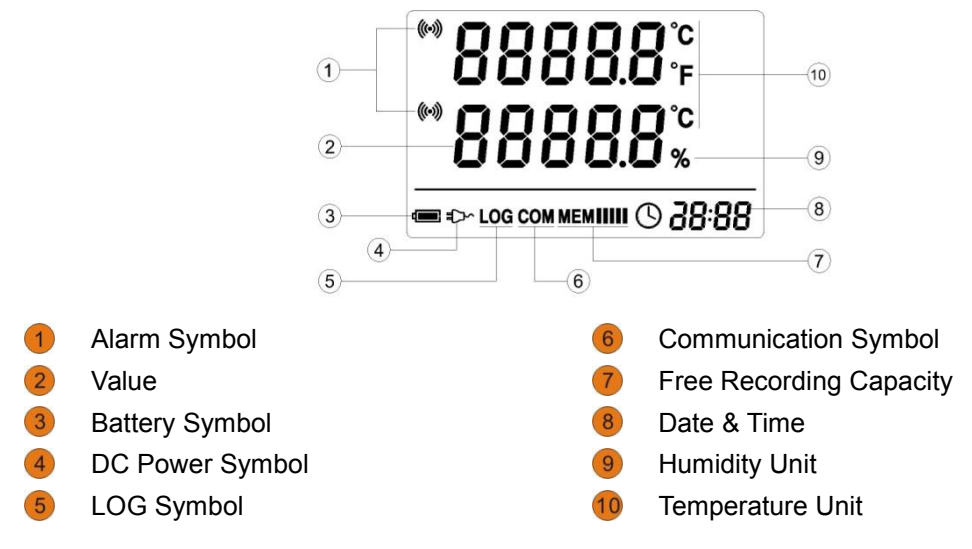

#### 1.6 Button

ON / OFF: Turn ON / OFF the Data Logger. Only after turning off the LOG, it works.LOG: Press to enter into the logging mode, press again to exit the logging mode.Reset: Reset the Data Logger. It does not affect the properties and records in the data logger.

## **Chapter 2 Logpro Software**

## 2.1 The Requirement of the Computer Hardware

- 1. OS: Windows XP/Vista/7/8 (32/64bit)
- 2. CPU: 1.6GHz
- 3. Physical Memory: 512MB
- 4. Hard-drive Space: 4 GB
- 5. USB Port: 1

### 2.2 Install Driver & Software

#### 1. Install Driver

Notice: Windows 64bit please install 64bit-driver.

| Select INF File : | CH341SER.INF            |
|-------------------|-------------------------|
| INSTALL           | WCH.CN                  |
| UNINSTALL         | 06/03/2009, 3.1.2009.06 |
| HELP              |                         |

2. Install Logpro Software

Notice: Please Install Logpro Software in D:\

3

## 2.3 Setting the Logger's Properties to Start a New

#### Measurement.

- 1. Connect the data logger to the computer.<sup>1</sup>
- 2. Running Logpro software on the PC.
- 3. From the toolbar select Connect.<sup>2</sup>
- 4. Read the logger's properties.
- 5. Set the properties.
- 6. Sync the properties & time. (The PC time will be synchronized to the logger as well.)
- 7. From the toolbar select Disconnect

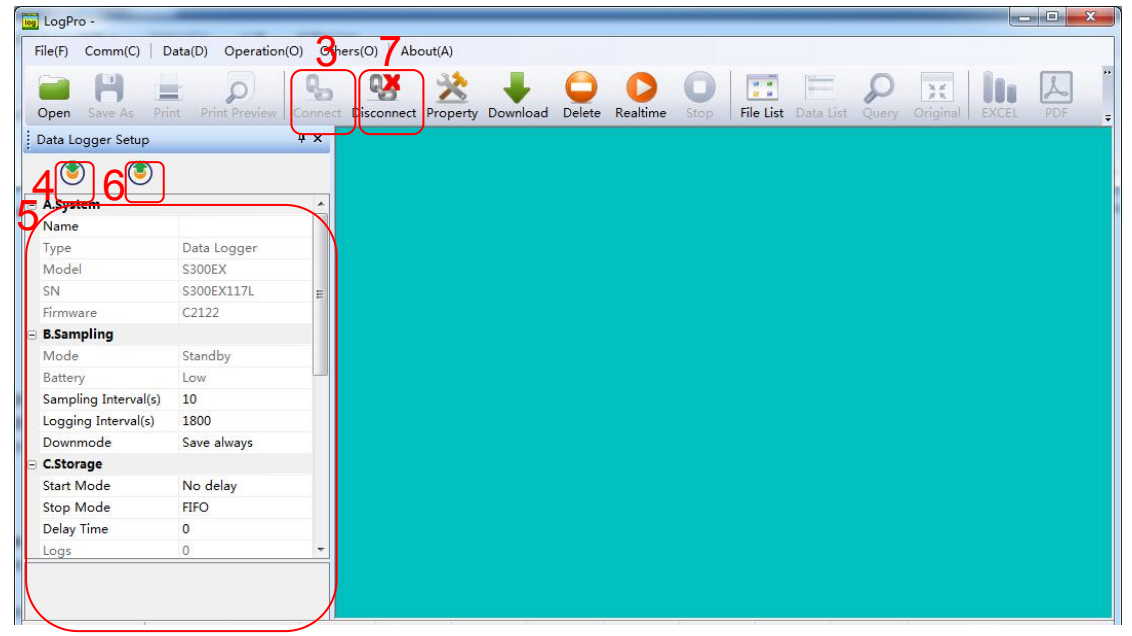

- 8. Unplug the logger from the Computer, and then the logger is in Standby mode<sup>3</sup>.
- 9. Press LOG button on the logger, start recording.

<sup>&</sup>lt;sup>1</sup> The windows operating system cannot handle USB devices being unplugged and plugged back too fast. When unplugging the logger, wait for about 5 seconds before plugging it in again. If you unplug and plug back a device too quickly, the computer may stop recognizing any USB devices on that port. If this happens you will have to restart the computer. This is a windows USB problem and is not related to Logpro.

<sup>&</sup>lt;sup>2</sup> If more than one logger is connected to your computer at the same time, the program will ask you to choose COM port manually.

<sup>&</sup>lt;sup>3</sup> The logger has three modes: 1.LOG: In the mode, the logger samples and records data timely. 2.Standby: In the mode, the logger stops to sample and record, and the LCD display is ON. 3.OFF: In the mode, the logger stops to sample and record, and the LCD display is off. Logpro cannot connect to the logger also.

## **2.4 Properties Description**

| Э | A.System             |             |
|---|----------------------|-------------|
|   | Name                 |             |
|   | Туре                 | Data Logger |
|   | Model                | S300EX      |
|   | SN                   | S300EX117L  |
|   | Firmware             | C2122       |
| • | B.Sampling           |             |
|   | Mode                 | Standby     |
|   | Battery              | Low         |
|   | Sampling Interval(s) | 10          |
|   | Logging Interval(s)  | 1800        |
|   | Downmode             | Save always |
| Ð | C.Storage            |             |
|   | Start Mode           | No delay    |
|   | Stop Mode            | FIFO        |
|   |                      |             |

| Property              | Text                         | Description                                  |
|-----------------------|------------------------------|----------------------------------------------|
| Name                  | English Letters or Numbers   | Name of the logger                           |
| SN                    | 10 Characters                | Must be the same as the one in the label of  |
|                       |                              | logger.                                      |
| Sampling Interval (s) | Number from 1 to 240         | Sampling frequency in LCD screen             |
| Logging Interval (s)  | Number from 2 to 86400       | Logging frequency.                           |
| Down Mode             | Save Always                  | Do not clear the Logger's memory after       |
|                       |                              | download                                     |
|                       | Delete after download        | Clear the Logger's memory after download     |
| Start Mode            | Start Now                    | Start log when the Logger was turn ON.       |
|                       | Delay Start                  | Wait Delay Time then start log.              |
|                       | Timing Start                 | Start log when Delay Time: HHMMSS            |
|                       |                              | e.g. 170000 means 17:00:00                   |
| Delay Time            |                              | Input a Delay Time or Timing Time.           |
| Stop Mode             | First In First Out           | When recording memory is full, the logger    |
|                       |                              | will delete the earliest data                |
|                       | Stop When Full               | When recording memory is full, the logger    |
|                       |                              | will stop record new data                    |
| Logs                  |                              | The count of records in the memory.          |
| Total                 |                              | The total capacity of the logger's storage.  |
| Alarm                 |                              | Turn ON / OFF the Data Logger's Buzzer.      |
| LCD                   |                              | Please choose ON                             |
| Power                 |                              | Please choose Normal                         |
| High & Low Limit      | CH1: Temperature             | When the value over the limit, the buzz will |
|                       | CH2: Humidity / Temperature2 | sounds an alarm.                             |
| Offset <sup>4</sup>   |                              | Input positive number to decrease the value. |
|                       |                              | Input negative number to increase the value. |

<sup>&</sup>lt;sup>4</sup> Calibrate the logger: The logger is factory calibrated to an accuracy given in the device specifications. However, there may be times when you wish to adjust the calibration of your logger. Logpro provides you with the ability to perform a single point offset calibration. This calibration can be used to increase the accuracy of the logger for a restricted data range.

### 2.5 Download the Records after a Measurement.

- 10. Connect the data logger to a free USB port on the computer.
- 11. Running Logpro software on the PC.
- 12. From the toolbar select Connect.

13. From the toolbar select Download

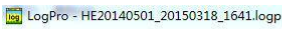

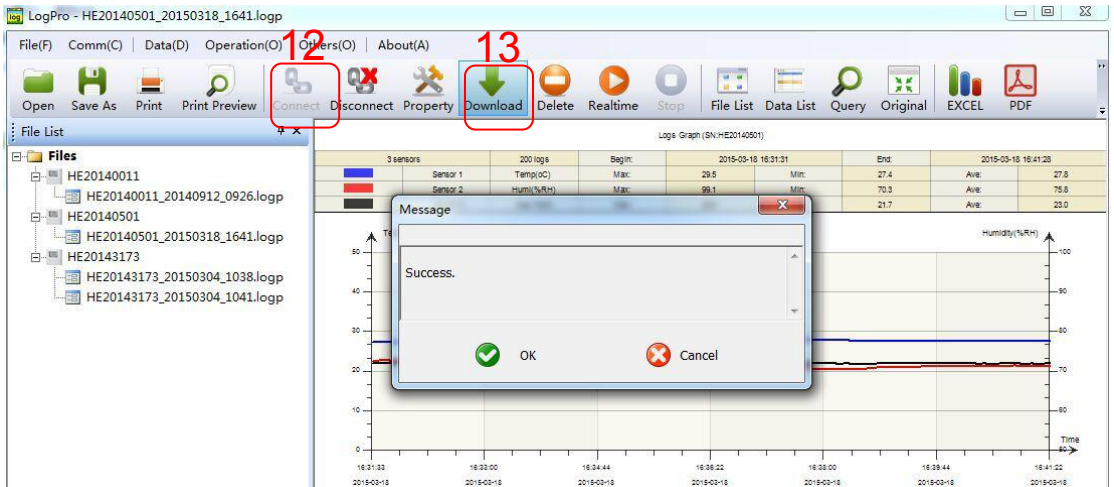

Once the data is transferred from the logger to the PC, the data graph will be displayed. The graph display will be blank if there are not any logs.

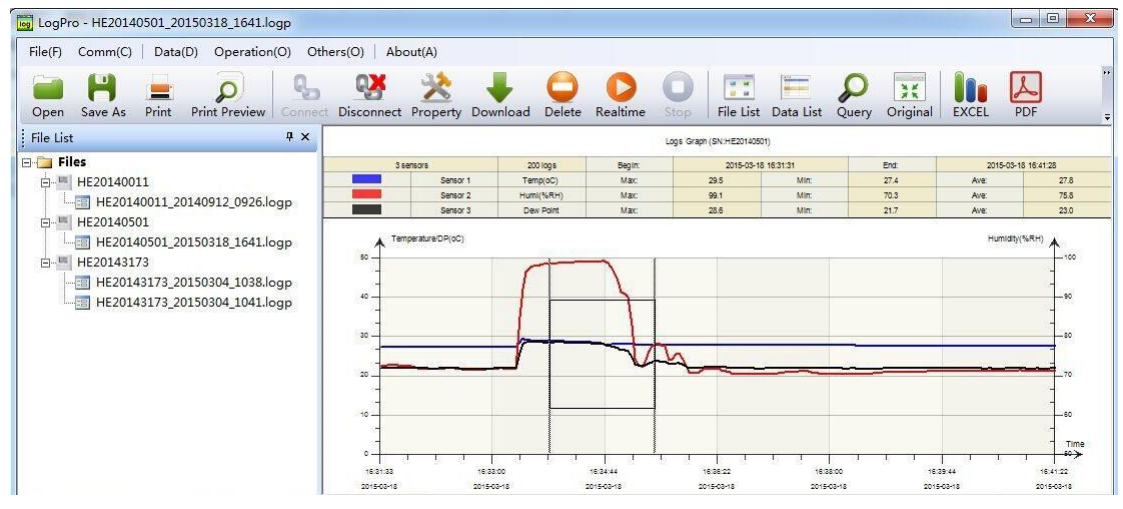

Tips: Press and hold the left mouse button to drag a box, when the left mouse button is released, the graph will be redraw with the data in the selected rectangle area. Clickright button, then the graph will be redrawing with all the data in the logs file.

## 2.6 Data Listing Window

Click "Data List" button on the toolbar, and then the data listing window is shown below. Channel 3 unit is Dew Point. The Value is calculated from temperature & humidity.

| LogF    | Pro - HE201405 | 501_201503 | 18_1641.lo | gp            |          |       |                                        |              |            |                        |           |          |            | - 0 X          |
|---------|----------------|------------|------------|---------------|----------|-------|----------------------------------------|--------------|------------|------------------------|-----------|----------|------------|----------------|
| File(F) | Comm(C)        | Data(D)    | Operation  | (O) Othe      | ers(O)   | About | Ŋ                                      |              |            |                        |           |          |            |                |
| Open    | H<br>Save As   | Print Prin | Preview    | Q.<br>Connect | Disconne | ct Pr | ጵ 🦊 G                                  | ete Realtime | O<br>Stop  | File List Data L       | ist Query | Original | EXCEL      | 2DF            |
| Data I  | List           |            |            |               | ą        | ×     |                                        |              |            | Logs Graph (SN:HE20140 | 501)      |          |            |                |
| SN      | DATE           | TIME       | oC         | %RH           | DP       | -     | 3 sensors                              | 200 logs     | Begint     | 2015-03-18             | 16:31:31  | Endt     | 2015-0     | 13-18 16:41:28 |
| 1       | 2015-03-18     | 16:31:31   | 27.4       | 72,4          | 22.0     |       | Sensor 1                               | Temp(oC)     | Max        | 29.5                   | Min:      | 27.4     | Ave:       | 27.8           |
| 2       | 2015-03-18     | 16:31:34   | 27.4       | 72.4          | 22.0     | -     | Sensor 2                               | Humi(%RH)    | Mac        | 99.1                   | Min:      | 70.3     | Ave:       | 75.8           |
| 3       | 2015-03-18     | 16:31:37   | 27.4       | 72.6          | 22.0     |       | Sensor 3                               | Dew Point    | Mac        | 28.6                   | Min       | 21.7     | Ave        | 23.0           |
| 4       | 2015-03-18     | 16:31:40   | 27.4       | 72.6          | 22.0     |       | <ul> <li>Temperature/DP(oC)</li> </ul> |              |            |                        |           |          | Humid      | W(%RH)         |
| 5       | 2015-03-18     | 16:31:43   | 27.4       | 72.6          | 22.0     |       |                                        |              |            |                        |           |          |            | 100            |
| 6       | 2015-03-18     | 16:31:46   | 27.4       | 72.6          | 22.0     |       |                                        | -            | ~          |                        |           |          |            | -              |
| 7       | 2015-03-18     | 16:31:49   | 27.4       | 72.5          | 22.0     |       |                                        |              | 1          |                        |           |          |            | -              |
| 8       | 2015-03-18     | 16:31:52   | 27.4       | 72,5          | 22.0     |       | -                                      | 1            |            |                        |           |          |            |                |
| 9       | 2015-03-18     | 16:31:55   | 27.4       | 72.6          | 22.0     |       | 1                                      |              |            |                        |           |          |            | -              |
| 10      | 2015-03-18     | 16:31:58   | 27.4       | 72.4          | 22.0     |       | 30                                     |              | -          | ~                      |           |          |            | -80            |
| 11      | 2015-03-18     | 16:32:01   | 27.4       | 72.1          | 21.9     |       |                                        |              | V          | 4                      |           |          |            |                |
| 12      | 2015-03-18     | 16:32:04   | 27.4       | 71.9          | 21.9     |       | 20                                     |              |            |                        |           | 1.0      |            | 70             |
| 13      | 2015-03-18     | 16:32:07   | 27.4       | 71.8          | 21.9     |       | 1                                      |              |            |                        |           |          |            | 1              |
| 14      | 2015-03-18     | 16:32:10   | 27.4       | 71.8          | 21.9     |       | 10                                     |              |            |                        |           |          |            | -60            |
| 15      | 2015-03-18     | 16:32:13   | 27.4       | 71.7          | 21.8     |       | -                                      |              |            |                        |           |          |            | - Conserve     |
| 16      | 2015-03-18     | 16:32:16   | 27.4       | 71.6          | 21.8     |       | · · · · · · · · · · · · · · · · · · ·  |              |            | -                      |           |          |            | Time           |
| 17      | 2015-03-18     | 16:32:19   | 27.4       | 71.6          | 21.8     |       | 16:31:33 16:3                          | 3:00         | 16:24:44   | 16/36/22               | 16:38:00  |          | 16:39:44   | 16:41:22       |
| 18      | 2015-03-18     | 16:32:22   | 27.4       | 71.8          | 21.9     | -     | 2015-03-18 2015-                       | 03-18        | 2015-03-18 | 2015-03-18             | 2015-03-1 | 18       | 2015-03-18 | 2015-03-18     |

The data pane lists the data samples collected by the logging device.

The column width of each column is adjustable by using the left mouse button and dragging the column the desired width.

## 2.7 Exporting Logs from Logpro

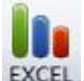

EXCEL : Export data list to an Excel file.

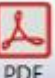

Export data list to a PDF file.

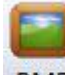

BMP : Export graph to a BMP file.

## 2.8 Delete Records in the Logger

14. From the toolbar select Delete<sup>5</sup>

| 🧓 LogF  | ro - HE201405 | 501_201503 | 18_1641.lo | gp       |               |        |                |            |              |               |                  |           |          |                   |             |
|---------|---------------|------------|------------|----------|---------------|--------|----------------|------------|--------------|---------------|------------------|-----------|----------|-------------------|-------------|
| File(F) | Comm(C)       | Data(D)    | Operation  | (O) Othe | rs(O) A       | bout(/ | 0              | 14         |              |               |                  | _         |          |                   |             |
|         | H             | Duiut Duin | Q          | 8        |               |        |                | 0          | 0            | 0             |                  | 2         |          |                   |             |
| Data I  | List          | Print Prin | L Preview  |          | Disconne<br>Ф | ×      | perty Download | Delete     | Realume      | stop 1        | Inte List Data 1 | son       | Original | EACEL PD          | r ;         |
| SN      | DATE          | TIME       | OC         | %RH      | DP            |        | 9 sansors      |            | 200 (00.5    | Baolor        | 2015-03-18       | 16-91-91  | Ent      | 2015_02           | 18 16 /1-28 |
| 1       | 2015-02-18    | 16:21:21   | 27.4       | 72.4     | 22.0          |        | Se             | nsor 1     | Temp(oC)     | Max           | 29.5             | Min:      | 27.4     | Ave               | 27.8        |
| 2       | 2015-03-18    | 16:21:24   | 27.4       | 72.4     | 22.0          |        | Se             | nsor 2     | HumI(%RH)    | Mac           | 99.1             | Min       | 70.3     | Ave:              | 75.8        |
| 2       | 2015-02-18    | 16:21:27   | 27.4       | 72.6     | 22.0          |        | De             | lete       | 100.000      | 100           |                  | in the    | 21.7     | Ave:              | 23.0        |
| 4       | 2015-03-18    | 16:31:40   | 27.4       | 72.6     | 22.0          |        | Tomas          | iere       |              |               | _                |           |          | - However and the |             |
| 5       | 2015-03-18    | 16.31.43   | 27.4       | 72.6     | 22.0          |        | A 10100        |            |              |               |                  |           |          | ( internation     | ****        |
| 6       | 2015-03-18    | 16:31:46   | 27.4       | 72.6     | 22.0          | -      | ~              |            | ant to delet | e all logs fr | rom memory?      |           |          |                   | - 100       |
| 7       | 2015-03-18    | 16:31:40   | 27.4       | 72.5     | 22.0          |        |                | oo you me  | and to delet | e un logo n   | rom memory.      |           |          |                   | -           |
| 2       | 2015-03-18    | 16:21:52   | 27.4       | 72.5     | 22.0          |        | 40             |            |              |               |                  |           |          |                   | -90         |
| 0       | 2015-03-18    | 16:21:55   | 27.4       | 72.5     | 22.0          |        |                |            | -            |               | -                |           |          |                   | -           |
| 10      | 2015-02-18    | 16:21:59   | 27.4       | 72.0     | 22.0          |        | 30             |            |              | 是(Y)          | 否(N)             |           |          |                   | -80         |
| 11      | 2015-03-18    | 16:22:01   | 27.4       | 72.4     | 22.0          |        |                |            | -            |               |                  | _         |          |                   | 1           |
| 12      | 2015-03-18    | 16.22.01   | 27.4       | 71.0     | 21.5          |        | 20             |            | -            | _             |                  |           |          | <u> </u>          | 70          |
| 12      | 2015-03-18    | 16.22.04   | 27.4       | 71.9     | 21.5          |        | -              |            |              |               |                  |           |          |                   | -           |
| 14      | 2015-03-18    | 16,22,10   | 27.4       | 71.0     | 21.9          | -      | 10             |            |              |               |                  |           |          |                   | 60          |
| 15      | 2015-03-18    | 16.22.12   | 27.4       | 71.0     | 21.9          | -      | -              |            |              |               |                  |           |          |                   | -           |
| 16      | 2015-03-18    | 16.22:15   | 27.4       | 71.7     | 21.0          |        | - 1            |            |              |               |                  |           |          |                   | Time        |
| 17      | 2013-03-18    | 16.22.10   | 27.4       | 71.0     | 21.8          |        |                |            |              |               |                  |           |          |                   |             |
| 10      | 2013-03-18    | 10:52:19   | 27.4       | 71.0     | 21.8          | -      | 2015-02-18     | 2015-02-18 |              | 2015-02-18    | 2015-03-18       | 2015-02-1 |          | 2015-03-18        | 2015-03-18  |

## 2.9 Check the Save File in File List

- 15. From the toolbar select Filelist.<sup>6</sup>
- 16. Click to open the file.

|                    | 0) Operation(O) Other | s(O) About     | A)            |           |                    | 15                   |             |                        |           |            |
|--------------------|-----------------------|----------------|---------------|-----------|--------------------|----------------------|-------------|------------------------|-----------|------------|
| Dpen Save As Print | Print Preview Connect | Disconnect Pri | bperty Downlo | ad Delete | Realtime Sto       | File List            | Data List Q | P It<br>Juery Original | EXCEL P   | DF         |
| ile List           | ά×                    |                |               |           | Logi               | s Graph (SN:HE201405 | 01)         |                        |           |            |
| 📜 Files            |                       | 3 sensor       | 3             | 200 logs  | Begin:             | 2015-03-1            | 8 16:31:31  | End:                   | 2015-03-1 | 8 16:41:28 |
| HE20140011         |                       |                | Sensor 1      | oC        | Max                | 29.5                 | Mirc        | 27.4                   | Ave:      | 27.8       |
| HF20140011 20      | 479 2 0926.logp       |                | Sensor 2      | %RH       | Matc               | 99.1                 | Min         | 70.3                   | Ave:      | 75.8       |
|                    | 150304_1041.logp      | 20             |               |           |                    |                      |             |                        |           | - 80       |
|                    |                       |                |               | <u> </u>  | Va                 | <b>\</b>             |             | -                      |           | -          |
|                    |                       | 20             |               |           | 1.00 March 100 - 1 | $\sim$               |             |                        |           | 70         |
|                    |                       | 20<br>-<br>10  |               |           |                    |                      |             |                        |           | -70        |

- Double click left mouse button, then the selected file is opened.
- Click right mouse button, a popup menu is shown as below, you can rename or delete or log file.
- The save file is saved in the Logpro software's installation path in the PC's hard driver.

<sup>&</sup>lt;sup>5</sup> Clear the logger's memory. It will not affect downloaded file in the computer.

<sup>&</sup>lt;sup>6</sup> These files are located in the installed path of Logpro.

## **Chapter 3. Attention**

- S300 Series Data Logger are not waterproof. Do not connect loggers with computer when the logger is on water.
- S300 Series Data Logger plastic shell is ABS, flame retardant, not resistant to acid and alkali.
- If repair is needed, only authorized technician could do the repair. •
- The instrument configuration by 2 x ER14505 lithium battery (3.7V) is not rechargeable.
- USB power supply (5V) cannot let the Data Logger work.

## Chapter 4. FAQ

## 4.1 LCD Screen Dim

Reason:

Insufficient battery or the environment temperature is too low or too high. .

Solution:

• In the case of insufficient battery, please replace the battery. If resulted from environment temperature, please immediately take the logger out of the environment.

## 4.2 Recording (LOG) are Automatically Stop

Reason:

When the battery level is low, there will not be sufficient power to support recording function of the logger.

Solution:

Replace the battery.

## 4.3 Software "Runtime Error"

Reason:

• OS forbid software creating files.

Solution:

- Run the program (software) as an administrator.
- Install software in Disk D:\
- Data logger's name cannot contain any of the following characters: \ / : \* ? " < > |
- Software's installation path cannot include Chinese character or garbage character.

## 4.4 Check COM Port Number

Press "Win" + "R" in keyboard -> Run "devmgmt.msc" to open "Device Manager" in Windows-> Expand "Ports (COM & LPT)" -> "USB-SERIAL CH340 (COM No.)" is the Data Logger

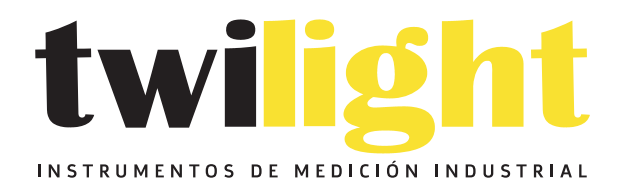

## LLÁMANOS +52(81) 8115-1400 / +52 (81) 8173-4300

LADA Sin Costo: 01 800 087 43 75

E-mail: ventas@twilight.mx

## www.twilight.mx

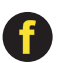

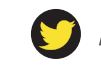

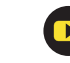